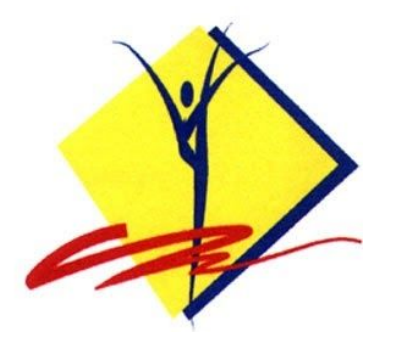

## **ІНСТРУКЦІЯ** зі створення облікового запису ТРЕНЕРА / СУДДІ в єдиному електронному реєстрі ФГУ (ЄЕР ФГУ)

## ПІДГОТОВКА ДО РЕЄСТРАЦІЇ

Перед тим як почати заповнювати форму реєстрації Тренера / Судді в єдиному електронному реєстрі ФГУ, переконайтесь, що ви підготували наступне:

1. Фотокопія паспорту особи, для якої створюється обліковий запис в електронному реєстрі, розмір файлу має бути не більше 2 МБ.

- 2. Портретне електронне фото, розмір файлу має бути не більше 2 МБ.
- 3. Фотокопія документа про освіту, розмір файлу має бути не більше 2 МБ.

4. Документ про досвід роботи, будь ласка, завантажте шаблон за посиланням: https://drive.google.com/file/d/1IDdFdMy7y9bD5PPPmUcyc43r\_JJ4t7rB/view?usp=sharing

## ПРОЦЕДУРА РЕЄСТРАЦІЇ В ЕЛЕКТРОННОМУ РЕЄСТРІ ФГУ

Для реєстрації особистого запису тренера або судді, будь-ласка, відкрийте реєстраційну форму за посиланням:

# https://www.loglig.com/Activity/Form/11634?seasonId=1112

(Див. Малюнок 1)

| 1     | Введіть серію та номер паспорту, використовуючи кириличні літери позначку "№",<br>вводіть усю інформацію без символів пробілу та натисніть кнопку "Пошук". Якщо ви вже<br>зареєстровані в системі, як посадова особа спортивної організації або регіональної<br>федерації, реєстраційни форма частково заповниться автоматично. |  |  |  |  |
|-------|----------------------------------------------------------------------------------------------------|--|--|--|--|
| 2 - 4 | Введіть Прізвище, ім'я та по батькові так, як вказано в посвідченні особи                                                                                                    |  |  |  |  |
| 5     | Введіть дату народження                                                                                                    |  |  |  |  |
| 6     | Завантажте фото першої сторінки паспорту. Файл розміром не більше 2 МБ                                                                                                    |  |  |  |  |
| 7     | Завантажте портретне фото. Файл розміром не більше 2 МБ                                                                                                    |  |  |  |  |
| 8     | Вкажіть ваш персональний email                                                                                                    |  |  |  |  |

| 9  | Вкажіть ваш номер мобільного телефону                                                                                                    |  |  |  |  |
|----|----------------------------------------------------------------------------------------------------|--|--|--|--|
| 10 | Виберіть регіон в якому ви працюєте. Зверніть увагу, що можна обрати декілька регіонів                                                                                                    |  |  |  |  |
| 11 | Виберіть спортивну організацію, у якій ви працюєте. Зверніть увагу, що можна обрати декілька спортивних організацій                                                                                                    |  |  |  |  |
| 12 | Виберіть вашу посаду. Також оберіть суддівську категорію, якщо маєте таку.<br>Адміністрація ЄЕР ФГУ перевірить достовірність суддівської категорії та затвердить її,<br>або замінить, відповідно до відомостей суддівського реєстру ФГУ. У подальшому<br>відомості про суддівську категорію будуть оновлюватись виключно адміністрацією ЄЕР<br>ФГУ. |  |  |  |  |
| 13 | Вкажіть спеціалізований навчальний заклад, в якому отримано освіту у сфері фізичного<br>виховання та спорту                                                                                                    |  |  |  |  |
| 14 | Вкажіть спеціалізацію                                                                                                    |  |  |  |  |
| 15 | Вкажіть дату початку навчання                                                                                                    |  |  |  |  |
| 16 | Вкажіть дату отримання Диплома про освіту                                                                                                    |  |  |  |  |
| 17 | Завантажте фотокопію Диплому про освіту. Файл розміром не більше 2 МБ                                                                                                    |  |  |  |  |
| 18 | Якщо маєте досвід роботи, завантажте файл з відомостями про попередні місця<br>роботу, використовуйте шаблон за посиланням:<br>https://drive.google.com/file/d/1IDdFdMy7y9bD5PPPmUcyc43r_JJ4t7rB/view                                                                                                    |  |  |  |  |
| 19 | Підтвердіть ваше прагнення стати індивідуальним членом ФГУ, поставивши помітку біля "так"                                                                                                    |  |  |  |  |
| 20 | Надайте згоду на обробку персональних даних, поставивши помітку біля "так"                                                                                                    |  |  |  |  |
| 21 | Якщо маєте особисті повідомлення для ЄЕР ФГУ, залиште їх у полі "Коментарі"                                                                                                    |  |  |  |  |
| 22 | Натисніть кнопку "Відправити"                                                                                                    |  |  |  |  |

Після того, як адміністрація ЄЕР ФГУ перевірить релевантність ваших відомостей та документів, ваш обліковий запис Тренера / Судді буде актуалізовано і з ним можна буде працювати у ЄЕР ФГУ.

## ДОДАТКОВА ІНФОРМАЦІЯ

### Адміністрація Електронного Реєстру ФГУ

тел.: +380 95 820 31 16 email: eregister.fgu@gmail.com Робочі години: ПН, ВТ,СР, ЧТ, ПТ з 10.00 до 13.00

### Спортивний менеджер ФГУ

email: sport@ukraine-rg.com.ua

|                               | Реєстрація трене                                                                              | рів та су                              | ддів                                                                       |
|-------------------------------|-----------------------------------------------------------------------------------------------|----------------------------------------|----------------------------------------------------------------------------|
|                               | Єдиний Електронний Г                                                                          | есстр членів                           | ФГУ                                                                        |
|                               | ІНФОРМАЦІЯ ПРО ТРЕНЕРА / СУДДЮ                                                                |                                        | ~                                                                          |
| Посвідчення особи:            | TECT                                                                                          | QПошук                                 | (1)                                                                        |
|                               | Введіть серію та номер паспорту. Будь ласка, при вводі<br>усю інформацію без симиолів пробілу | серії та номеру викор                  | истовуйте кириличні літери, позначку "№", вводіть                          |
| Поізвише:                     |                                                                                               | 0502'202020                            | $\bigcirc$                                                                 |
| прізонцо.                     | Введіть прізвище, як вказано в посвідчені особи                                               | 0008 936080                            |                                                                            |
| IM'8:                         |                                                                                               | обов'язково                            | $\bigcirc$                                                                 |
|                               | Введіть ім'я, як вказано в посвідчені особи                                                   |                                        | 0                                                                          |
| По батькові:                  |                                                                                               |                                        |                                                                            |
|                               | Введіть, по батькові як вказано в посвідчені особи                                            |                                        |                                                                            |
| Дата народження:              |                                                                                               | обов'язково                            | (5)                                                                        |
| Фотокопія                     | Rufeeura daño daŭa la aŭfecu                                                                  | 0500/000000                            | $\mathbf{\mathbf{X}}$                                                      |
| посвідчення особи:            | Завантажте фото першої сторінки паспорти. Файл розм                                           | 10008 H3K080                           | 6                                                                          |
| -                             |                                                                                               |                                        |                                                                            |
| Портретне фото:               | Выберите файл   Файл не выбран<br>Завантажте портретне фото. Файл розміром не більше          | 2 MG                                   | $\checkmark$                                                               |
|                               | КОНТАКТНІ ДАНІ                                                                                |                                        |                                                                            |
| email:                        |                                                                                               | обов'язково                            | 8                                                                          |
|                               |                                                                                               | _                                      |                                                                            |
| Телефон:                      |                                                                                               | обов'язково                            | (9)                                                                        |
|                               | МІСЦЕ РОБОТИ                                                                                  |                                        |                                                                            |
| Виберіть регіон:              | None selected - обов'язково (10)                                                              |                                        |                                                                            |
| Спортивна                     | None selected - pooe'sakpeo                                                                   |                                        |                                                                            |
| організація:                  |                                                                                               |                                        |                                                                            |
| Посада:                       | None selected - ofos'язково                                                                   |                                        |                                                                            |
|                               | освіта та досвід роботи                                                                       |                                        | <u> </u>                                                                   |
| Навчальний заклад:            |                                                                                               | обов'язково                            | (13)                                                                       |
| Convinention                  |                                                                                               | 0500'000000                            |                                                                            |
| onequalibriors.               |                                                                                               | DOOR M3K0BO                            | (14)                                                                       |
| Дата вступу до<br>навчального |                                                                                               | обов'язково                            | (15)                                                                       |
| закладу:                      |                                                                                               |                                        |                                                                            |
| Дата видачі<br>документа про  |                                                                                               |                                        | 16                                                                         |
| освіту:                       |                                                                                               |                                        | **                                                                         |
| Документ про освіту:          | Выберите файл Файл не выбран                                                                  |                                        | (17)                                                                       |
| Decels pefer                  | Dufenura daŭa daŭa un conferm                                                                 |                                        | (18)                                                                       |
| Morent booom:                 | Севоерите фамл у фамл не выоран                                                               |                                        | -                                                                          |
|                               | https://drive.google.com/file/d/1IDdFdMy7y9bD5i                                               | PPPmUcyc43r_JJ4t                       | 7rB/view?usp=sharing                                                       |
|                               | членство у фгу                                                                                |                                        |                                                                            |
|                               | Обов'язки індивідуального члена ФГУ                                                           | ~ ~ ~                                  |                                                                            |
|                               | прошу прииняти мене в індивідуальні члени фі<br>статуту, Положення, регламентуючих докумен    | у. Забовязуюсь в<br>ris та рішень Феде | изнавати та виконувати норми і вимоги<br>рації Гімнастики України, а також |
|                               | зововязуюсь запобігати діям, що суперечать с                                                  | татутним цілям та :                    | завданням.                                                                 |
| Так:                          | Поров, изково                                                                                 |                                        |                                                                            |
|                               | Пуолічний договір про надання послуг у ЄЕР                                                    | φΓΥ:                                   |                                                                            |
|                               | nttps://drive.google.com/file/d/11hg1vgBtS3kN/vu                                              | isukJJdirt75rVsHu7                     | /view/usp=sharing                                                          |
|                               | приимаю умови пурлічного договору:                                                            |                                        |                                                                            |
| Tak:                          |                                                                                               |                                        |                                                                            |
|                               |                                                                                               |                                        | 21                                                                         |
| Коментарі:                    |                                                                                               |                                        |                                                                            |
|                               |                                                                                               | 1.                                     |                                                                            |
|                               |                                                                                               |                                        | 22                                                                         |
|                               |                                                                                               |                                        |                                                                            |

Малюнок 1